## Obtaining a Transcript for Georgia Learns Courses

Follow these directions to save/print a transcript of your completed Georgia Learns courses

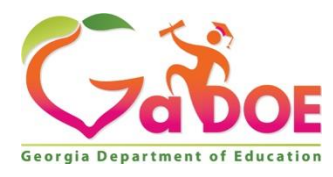

October 14, 2021

| Georgia               |                | •                                                                                                    |                             |
|-----------------------|----------------|----------------------------------------------------------------------------------------------------|-----------------------------|
|                       | Education Data | Privacy (GaDOE)                                                                                                    |                             |
|                       | Home           | Ensuring Privacy of Student Education Data (GaDOE)                                                                                                    | Course Survey               |
| Account               |                |                                                                                                    | In View Course Stream       |
| Dashboard             | Assignments    | Ensuring Privacy of Student Education Data (GaDOE) Home                                                                                                    | T View Course Calendar      |
| <u> </u>              | Grades         | Tanhaslaru Raminas                                                                                                    | Q View Course Notifications |
| courses               | Course Survey  |                                                                                                    | To Do                       |
| Calendar              |                |                                                                                                    | Nothing for now             |
| U History             |                | Course Navigation Quick Links                                                                                                    |                             |
| Studio<br>(?)<br>Help |                | Modules Grades Badges Help                                                                                                    |                             |
|                       |                | Welcome! This course will bring awareness to the need to comply with federal and state law to prevent the<br>unauthorized release of confidential information from a student's education record. |                             |
|                       |                | Course Overview                                                                                                    |                             |
|                       |                | Estimated Time: Less than 5 minutes                                                                                                    |                             |
|                       |                | Module 1: Ensuring Privacy of Student Education Data<br>Estimated Time: About 1 hour                                                                                                    |                             |
|                       |                | Estimated Time: There are 10 questions total, and you have 60 minutes to finish.                                                                                                    |                             |
|                       |                | This course constant is offered under a CC Attribution of Iconse. Content in this course can be considered under this Iconse<br>exists otherweite noted.                                         |                             |

From any course, click the **Dashboard** button.

Once on the Dashboard, click the **PDF Transcript** button.

| Georgia Lecarns                                                                                                    | -              |
|----------------------------------------------------------------------------------------------------|----------------|
| In Progress Completed Not Completed                                                                                           | PDF Transcript |
| Courses                                                                                                    |                |
| Building a Course in Georgia Learns for Course Owners                                                                         |                |
| SLDS Lexile, Reading Comprehension M Started Coder 7, 381, Set pased  Coder Coder 7, 381, Set pased  Resure Course            |                |
| Suicide Prevention 2021-2022<br>Statute August 13, 2021, Self-paced<br>Constitutions<br>Resume Course                         |                |
| Georgia Milestones School Test Coordinator Course<br>Constant Course 11, 2221, Safe passed<br>Constant Course<br>Bigin Course |                |

| Your | Transcri | pt will ( | open a | is a P | DF | document. |
|------|----------|-----------|--------|--------|----|-----------|
|      |          |           |        |        |    |           |

| Enrolled    | Completed       | I In Progress                                               | Not Completed       | Credit Earned | Credit Available |  |  |  |
|-------------|-----------------|-------------------------------------------------------------|---------------------|---------------|------------------|--|--|--|
| 11          | 3               | 0                                                           | 2                   | U             | U                |  |  |  |
| Complete    | d               |                                                             |                     |               |                  |  |  |  |
| ENROLLED    | COMPLETED C     | OURSE/PROGRAM                                               |                     | 1             | EARNED CREDITS   |  |  |  |
| 2021/08/05  | 2021/09/03 E    | nsuring Privacy of Stud                                     | ent Education Data  | (GaDOE)       |                  |  |  |  |
| 2021/06/16  | 2021/09/01 In   | 2021/09/01 Introduction to Georgia Learns for Course Owners |                     |               |                  |  |  |  |
| 2021/08/04  | 2021/08/12 C    | yber Security Awarene                                       | ss Training 2021-20 | 22 (GaDOE)    |                  |  |  |  |
| n Progres   | s               |                                                             |                     |               |                  |  |  |  |
| ENROLLED    | COURSE/PRO      | GRAM                                                        |                     | AVA           | ALABLE CREDITS   |  |  |  |
| 2021/07/05  | Building a Cou  | Building a Course in Georgia Learns for Course Owners       |                     |               |                  |  |  |  |
| 2021/10/07  | SLDS Lexile, R  | SLDS Lexile, Reading Comprehension                          |                     |               |                  |  |  |  |
| 2021/08/13  | Suicide Preven  | Suicide Prevention 2021-2022                                |                     |               |                  |  |  |  |
| 2021/10/11  | Georgia Milest  | ones School Test Coor                                       | dinator Course      |               |                  |  |  |  |
| 2021/09/07  | SLDS Data Ov    | SLDS Data Overview                                          |                     |               |                  |  |  |  |
| No Date Set | Suicide Preven  | ntion 2021-2022 Public                                      | Course              |               |                  |  |  |  |
| Not Comp    | leted           |                                                             |                     |               |                  |  |  |  |
| ENROLLED    | COURSE/PRO      | GRAM                                                        |                     | AVA           | ALABLE CREDITS   |  |  |  |
| 2021/10/13  | Be Cyber Sma    |                                                             |                     |               |                  |  |  |  |
| 2021/07/01  | Nutrition and N | lenu Planning                                               |                     |               | 4                |  |  |  |